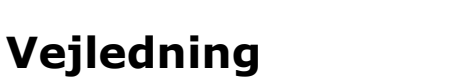

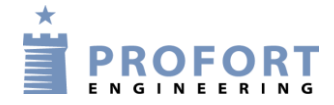

#### Vandværks boringer m. gensidig kommunikations overvågning

#### Funktionsbeskrivelse:

Et vandværk er tilknyttet en eller flere fjenere liggende vandboringer.
 Boringerne indføder vand til det centrale vandreservoir og styres fra den centrale automatik.
 Svømmekontakten på vandværkets vandreservoir stopper samtlige tilsluttede pumper i tillum tilsde beringer.

tilknyttede boringer. Dette hindrer utilsigtet overløb hvis pumpe-anlægget ved et uheld ikke rettidig er tilbagestillet fra f.eks. MANUEL til AUTO på vandværkets kontroltavle. Som et ekstra sikkerhedsmoment er alle Profort Mobile enheder koblet op parvis til

gensidig at overvåge hinanden og give alarm til servicepersonel, hvis der opstår uregelmæssigheder.

I eksemplet udføres testen for hver 3. time.

#### Principdiagram – Start/stopsignaler signaler fra svømmekontakt

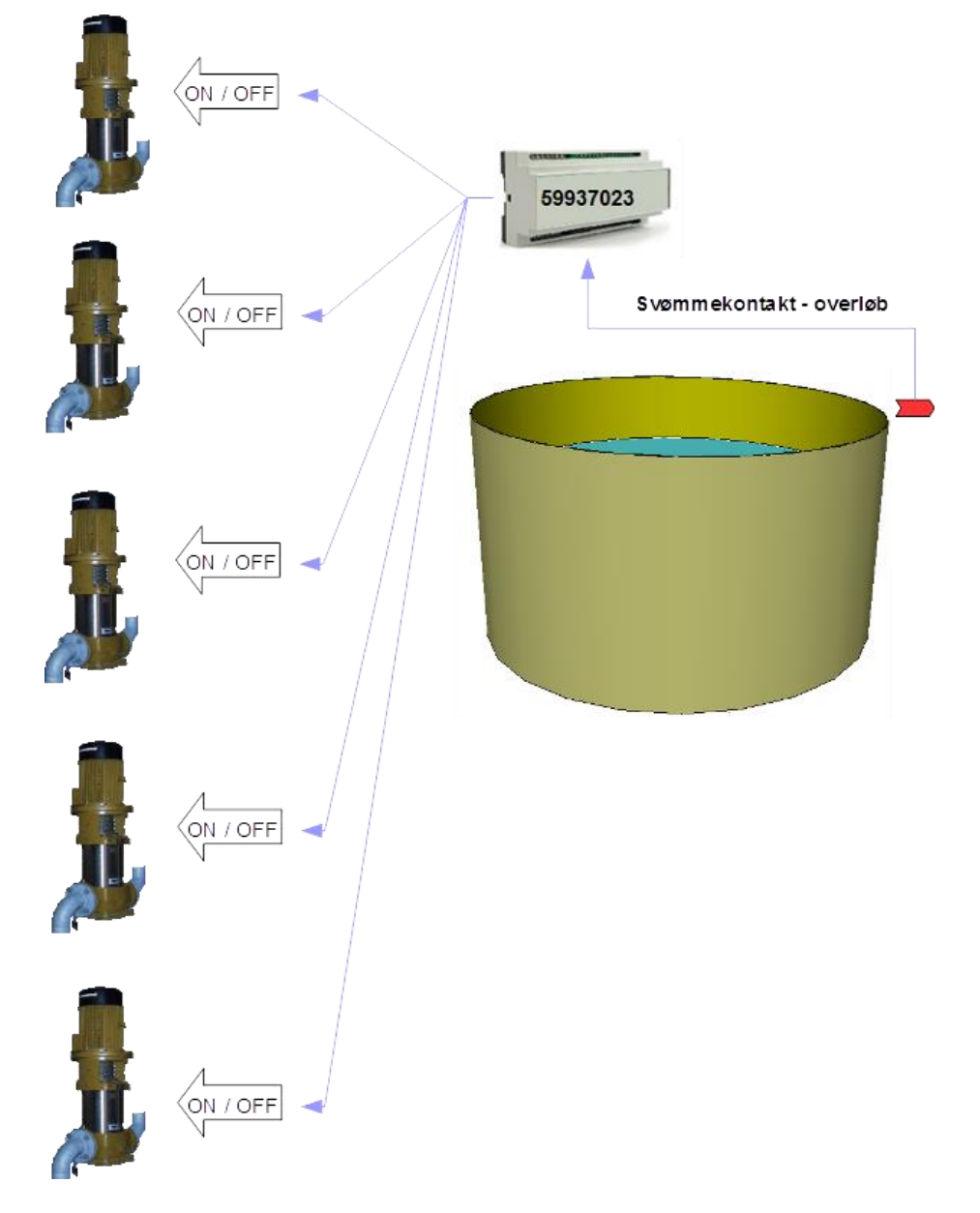

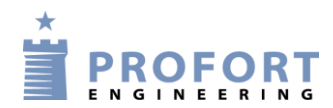

# Principdiagram – Kontrol af Mobile kommunikation, Profort enheder indbyrdes

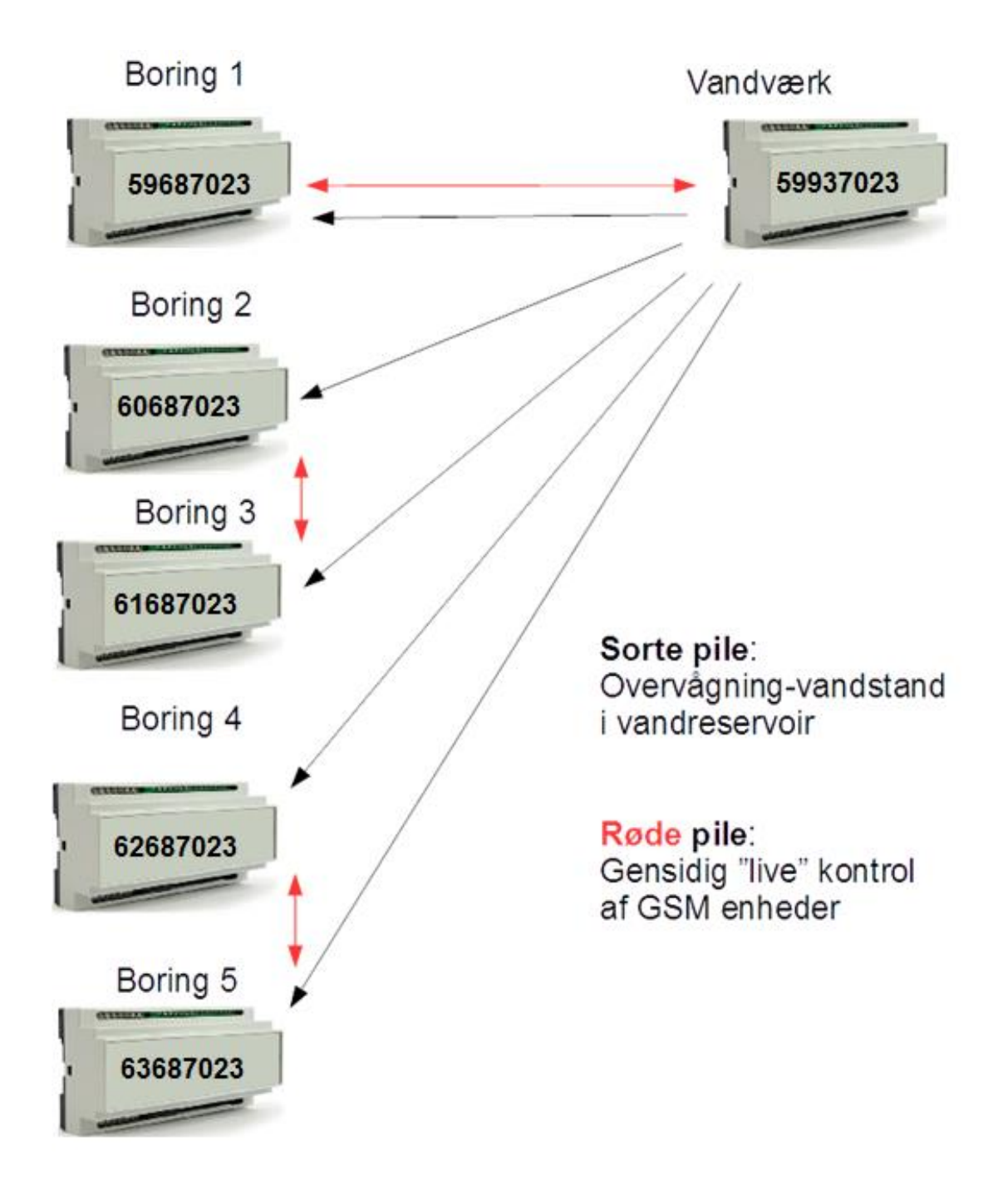

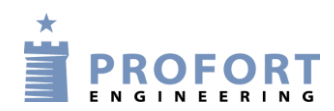

# Indhold

| Funktionsbeskrivelse: 1 -                                                                   |
|---------------------------------------------------------------------------------------------|
| Principdiagram – Start/stopsignaler signaler fra svømmekontakt 1 -                          |
| Principdiagram – Kontrol af Mobile kommunikation, Profort enheder indbyrdes 2 -             |
| 1. Elektrisk opkobling vandværket 4 -                                                       |
| 2. Elektrisk opkobling boringer 1-5 4 -                                                     |
| 3. Programmering – vandværkssiden. (vist ved anvendelse af MultiGuard Pc programmering) 5 - |
| 3.1 Faneblad Modem 5 -                                                                      |
| 3.2 Faneblad Indgange 6 -                                                                   |
| 3.3 Faneblad Modem 7 -                                                                      |
| 3.4 Faneblad Andet 8 -                                                                      |
| 4. Programmering – Boring 1 8 -                                                             |
| Faneblad Modem 8 -                                                                          |
| 5. Programmering – Boring 2 9 -                                                             |
| Faneblad Modem                                                                              |
| 6. Programmering – Boring 3 9 -                                                             |
| Faneblad Modem                                                                              |
| 7. Programmering – Boring 4 10 -                                                            |
| Faneblad Modem 10 -                                                                         |
| 8. Programmering – Boring 5 10 -                                                            |
| Faneblad Modem 10 -                                                                         |
| 9. Faneblad Indgange Boringer 1-5 11 -                                                      |
| 10. Faneblad Kalender – Boringer 1, 3 og 5 12 -                                             |
| 11. Faneblad Kalender – Boringer 2 og 4 13 -                                                |
| 12. Faneblad Andet - Boringer 1-5 14 -                                                      |
| Egne noter: 14 -                                                                            |

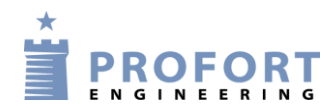

#### 1. Elektrisk opkobling vandværket

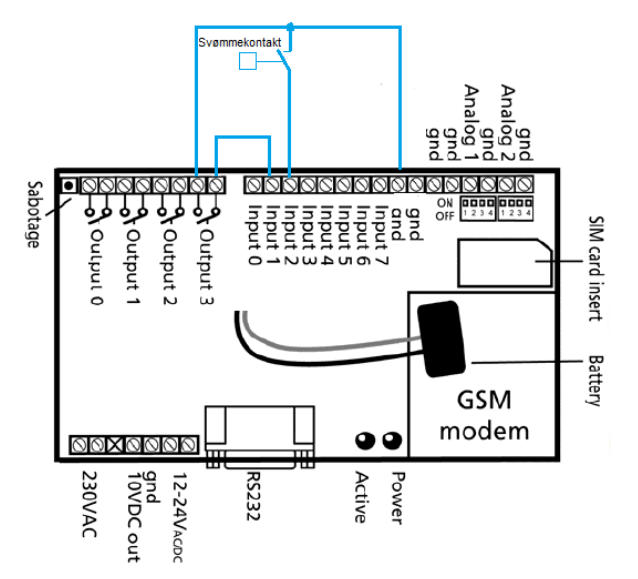

Svømmekontakt kobles til indgang 2 med Gnd som reference. Enhedens udgang 3 tilsluttes enhedens egen indgang 1.

#### 2. Elektrisk opkobling boringer 1-5

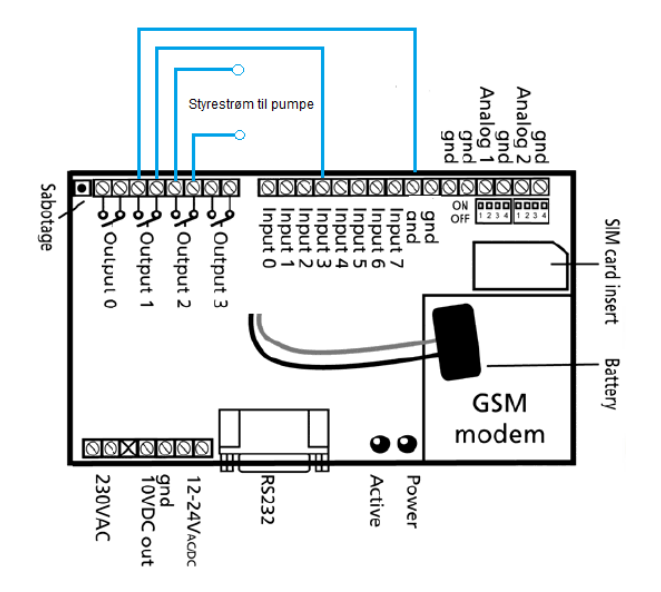

Udgangsrelæ 2 indsættes i styrekredsen for pumpen Enhedens udgang 1 tilsluttes enhedens indgang 3

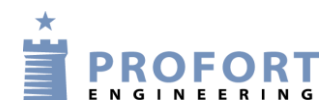

**3. Programmering – vandværkssiden.** (vist ved anvendelse af MultiGuard Pc programmering)

# 3.1 Faneblad Modem

| Modem   Indgange   Udgar        | nge   K | alende     | r   Trå     | dløs An   | det     |         |          |           |     |  |  |  |
|---------------------------------|---------|------------|-------------|-----------|---------|---------|----------|-----------|-----|--|--|--|
| Centralenhed                    |         |            |             |           |         |         |          |           | 7   |  |  |  |
| Nuværende<br>Password ock waren | _       | Nyl<br>Par | t<br>ssword | ID        |         |         |          | ·         |     |  |  |  |
| 1224 a 59927022                 | r       | 10         | 24          | 1224      |         |         |          | iena<br>V |     |  |  |  |
| 11204 a 03337023                |         |            | .04         | 1234      |         |         |          |           |     |  |  |  |
| Modtagere                       |         |            |             |           |         |         |          |           | 1   |  |  |  |
| Telefonnummer                   | SMS     | Tale       | DTMF        | Email     | Godkend | I Siaip | Zone S   | Send      | l l |  |  |  |
| 1 b 59687023                    | e       | 0          | 0           | 0         | С       | 0       |          |           |     |  |  |  |
| 2 <sup>C</sup> 60687023         | e       | 0          | C           | 0         | C       |         |          |           |     |  |  |  |
| 3 <b>d (61687023 )</b>          | œ       | С          | С           | 0         | С       |         |          |           |     |  |  |  |
| 4e 62687023                     | •       | 0          | 0           | 0         | С       |         |          |           |     |  |  |  |
| 5 f 63687023                    | œ       | 0          | 0           | 0         | С       |         |          |           |     |  |  |  |
| 6 <b>9</b> 40123456             | œ       | 0          | 0           | 0         | с       | h       | <b>m</b> |           |     |  |  |  |
| 7                               | œ       | 0          | С           | 0         | С       |         | <u>ب</u> |           |     |  |  |  |
| 8                               | œ       | 0          | 0           | 0         | c       |         |          | Г         |     |  |  |  |
| 9                               | G       | 0          | 0           | 0         | 0       |         | -        | -         |     |  |  |  |
|                                 | ,.      | ~          | ~           | ·         | •       |         |          | ·         | -   |  |  |  |
| Opsætning                       |         |            |             |           |         |         |          |           |     |  |  |  |
|                                 |         |            |             |           |         |         | 9        | Send      |     |  |  |  |
| Send besked til modtagere       | ved fra | a-/tilkol  | bling       |           |         |         |          |           |     |  |  |  |
| Antal sekunder inden taleb      | esked/  | DTMF       | -toner a    | afspilles |         |         | 2        |           |     |  |  |  |
| Rækkefølge af modtagere         |         |            |             |           |         |         |          |           |     |  |  |  |
| Send alarm til brugeren, de     | r senes | t har k    | ontakte     | et enhede | n Ingen |         | -        |           |     |  |  |  |
|                                 |         |            |             |           | , -     |         |          |           |     |  |  |  |
|                                 |         |            |             |           |         |         |          |           |     |  |  |  |
|                                 |         |            |             |           |         |         |          |           |     |  |  |  |
|                                 |         |            |             |           |         |         |          |           |     |  |  |  |

- a) Angiv enhedens eget tlf. nummer (Skriv evt. "Centralenhed" i ID feltet)
- b) Indtast Mobil tlf nummeret til Boring 1 som enheden skal ringe op til ved alarm
- c) Indtast Mobil tlf nummeret til Boring 2 som enheden skal ringe op til ved alarm
- d) Indtast Mobil tlf nummeret til Boring 3 som enheden skal ringe op til ved alarm
- e) Indtast Mobil tlf nummeret til Boring 4 som enheden skal ringe op til ved alarm
- f) Indtast Mobil tlf nummeret til Boring 5 som enheden skal ringe op til ved alarm
- g) Indsæt tlf nummer på teknisk personel som der skal ringes op ved alarm
- h) Sæt zonen til 0 (nul)

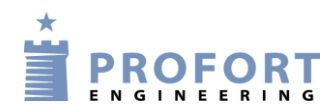

# 3.2 Faneblad Indgange

| Modem Indgange Udgange Kalender Trådløs Andet |       |                                                     |        |        |      |
|-----------------------------------------------|-------|-----------------------------------------------------|--------|--------|------|
| Digitale indgange                             |       |                                                     |        |        |      |
| Tekst når indgang brydes                      | Zone  | Tekst når indgang sluttes Zone                      | Filter | Vent   | Send |
| U                                             |       |                                                     |        |        |      |
| 1                                             |       | b 1234 T1 7                                         |        |        |      |
| 2 <b>a</b> 1234 B2                            | 7     | 1234 S2 7                                           |        |        |      |
| 3                                             |       |                                                     |        |        |      |
| 4                                             |       |                                                     |        |        |      |
| 5                                             |       |                                                     |        |        |      |
| 6                                             | Ē     |                                                     |        |        |      |
| 7                                             | Π.    |                                                     | Г      | Г      |      |
| 1                                             |       |                                                     |        |        |      |
| Analoge indgange                              |       |                                                     |        |        |      |
| Type Skala min Lav tekst Zone Punkt           | t1 Me | ellem tekst Zone Punkt 2 Højtekst Zone Skala max Sv | /Fi%   | Filter | Send |
|                                               | - 14  | EVESIGNAL FEJL F                                    | _      | _      |      |
|                                               |       |                                                     | _      |        |      |
|                                               |       |                                                     | _      |        |      |
|                                               |       |                                                     |        |        |      |
|                                               |       |                                                     |        |        |      |
| Send                                          |       | Send                                                |        |        |      |
| Indgang 0 anvendes til fra-/tilkobling        |       | Send kun alarm hvis tekst er oprettet d Tekst 🖵 🗖   |        |        |      |
| Indgang 1 anvendes som tæller                 |       | Send kun alarm hvert 15. minut                      |        |        |      |
| Indgang 2 anvendes som pulstæller             |       | Send forskellige talebeskeder ved bryde og slutte   |        |        |      |
| Indgang 3 anvendes som pulstæller             |       | Aktivering af digitale indgange                     |        |        |      |
|                                               |       |                                                     |        |        |      |
| IU sek.                                       |       |                                                     |        |        |      |

- a) Programmér indgang 2 som anvist Når indgang 2 brydes: Sendes 1234 B2 til samtlige boringer og indpumpninger til vandværkets reservoir stopper. Når indgang 2 sluttes: Sendes 1234 S2 til samtlige boringer og indpumpninger til vandværkets reservoir kan genstarte på den lokale automatik. Skiv 7 i begge Zone felter, således at service personel ikke kaldes op.
- b) Skriv 1234 T1 og modtagerens timer genstarter hver gang indgang 1 aktiveres.
  Skiv 7 i Zone, således at service personel ikke kaldes op.
- c) For analog indgang 1 skrives som anvist. Indgangen bliver kun brugt som en meddelseslinje for den gensidige parvise overvågning ved Mellemteksten:LEVESIGNAL FEJL BORING 1.
- d) Afvink "Tekst" i send kun alarm hvis tekst er oprettet

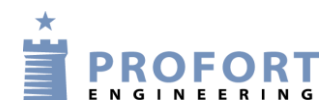

# 3.3 Faneblad Modem

| Tidspunkt Kommandoer Send |
|---------------------------|
| Tidspunkt Kommandoer Send |
| ▼  0013                   |
|                           |
| //rakobling               |
| Frakobling Send           |
|                           |
|                           |
|                           |
|                           |
|                           |
|                           |
|                           |
|                           |
|                           |
|                           |
|                           |
|                           |
|                           |
|                           |
|                           |
|                           |
|                           |
|                           |
|                           |
|                           |
|                           |

- a) Vælg "Daglig" for hver 3. time et SMS opkald til tilknyttet enhed j.f. opkaldslisten. I dette tilfælde aktiverer enheden SMS beskeder til Mobil partneren i Boring 1 og nulstiller timerfunktionen i denne enhed. Bemærk der skal indlægges en passende tidsforskydning i forhold til den overvågede partner enhed!
- b) Udvælg "Antal kvarter" og angiv 0013
  Hermed udmåler enheden 3 timer og et kvarter og udløser ved udløb en SMS besked til service personel ved beskeden " LEVESIGNAL FEJL PUMPEENHED"

<u> Obs.</u>

Der er plads til max 36 kalender aktiviter, hvorfor at det er muligt i stedet at overvåge gensidig pr hver 40. minut døgnet rundt. Minimumsresponstiden er således max 40 + 2 = 42 minuter Bemærk at Mobil abonnementet bør have frie SMS'er!

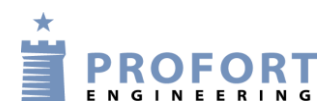

# 3.4 Faneblad Andet

| Modem   Indgange   Udgange   Kalender   Trådløs An      | idet ]     |       |                          |               |           |
|---------------------------------------------------------|------------|-------|--------------------------|---------------|-----------|
| Opsætning                                               |            |       | -Standard tekster (er op | prettet)      |           |
|                                                         | Se         | nd    |                          | Tekst         | Zone Send |
| Kvittering for kommando                                 |            |       | Power defekt             | POWER FAILURE |           |
| Send også alarm via kabel/internet                      |            |       | Power ok                 | POWER OK      |           |
| Send også sabotage alarm når enheden er frakoblet       |            |       | Sabotage                 | SABOTAGE      |           |
| Automatisk tilkobling efter frakobling (antal minutter) |            |       | Tekst i display          | NO ALARM      |           |
| Send power alarm a Straks                               |            | -   ! |                          |               |           |
| Aktivering af sirene ved alarm                          | <b>-</b> [ |       |                          |               |           |
| Opret ur i enhed b                                      |            |       |                          |               |           |

- a) Vælg "Straks" for power alarm. (Funktionen forudsætter installation af intern opladelig akku).
- b) Opret ur i enhed

# 4. Programmering – Boring 1.

#### Faneblad Modem

| Modem   Indgange   Udgar | nge   K | alende | er   Trå | dløs Andet     |                   |          |
|--------------------------|---------|--------|----------|----------------|-------------------|----------|
| Centralenhed             |         | Ny     | t.       |                |                   |          |
| Password GSM-numme       | r       | Pa     | ssword   | ID<br>DODING 1 |                   | Send     |
| 1234 a 53687023          |         | 12     | :54      | BORING I       | J                 |          |
| Modtagere                |         |        |          |                |                   |          |
| Telefonnummer            | SMS     | Tale   | DTMF     | Email          | Godkend Siaip Zor | e Send 🗕 |
| <sup>1</sup> D 59937023  | •       | 0      | C        | C              | o o L             |          |
| 2C 40123456              | ۲       | 0      | 0        | 0              | O d 🚺             |          |
| 3                        | œ       | 0      | 0        | 0              | 0                 |          |
| 4                        | œ       | 0      | 0        | 0              | с <sub>Г</sub>    |          |
| 5                        | œ       | С      | 0        | 0              | с <sub>Г</sub>    |          |
| 6                        | œ       | 0      | 0        | C              | с <sub>Г</sub>    |          |
| 7                        | œ       | 0      | 0        | 0              | с <sub>Г</sub>    |          |
| 8                        | œ       | С      | 0        | 0              | с <u>г</u>        |          |
| 9                        | œ       | 0      | 0        | C              | 0                 |          |

- a) Angiv enhedens eget tlf. nummer (skriv evt BORING 1 i ID feltet)
- b) Indtast Mobil tlf. nummeret til vandværksenheden
- c) Indsæt tlf. nummer på teknisk personel, som skader skal ringes op ved alarm
- d) Sæt zonen til 0 (nul)

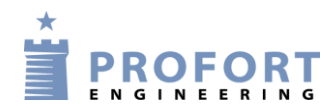

# 5. Programmering – Boring 2.

# Faneblad Modem

| Mode | <sup>m</sup> Indgange Udgan | ge   K | alende  | er   Tråo | lløs Andet |                           |
|------|-----------------------------|--------|---------|-----------|------------|---------------------------|
| Cer  | ntralenhed                  |        |         |           |            |                           |
| Nuv  | ærende                      |        | Ny      | t         |            |                           |
| F as | GSM-nummer                  | _      | га      | ssword    | D<br>D     | Send                      |
| 123  | 4 a 60687023                |        | 12      | 234       | BORING 2   | <b>I</b>                  |
| Mo   | dtagere                     |        |         |           |            |                           |
|      | Telefonnummer               | SMS    | Tale    | DTMF      | Email      | Godkend Siaip Zone Send 📥 |
| 1 b  | 61687023                    | •      | С       | 0         | C          |                           |
| 2 C  | 40123456                    | •      | $\circ$ | 0         | 0          | o d🔲 🗆                    |
| 3    |                             | •      | $\circ$ | 0         | 0          | ○ □□                      |
| 4    |                             | œ      | 0       | С         | 0          | ○ □ □                     |
| 5    |                             | œ      | $\odot$ | 0         | 0          | ○ □ □                     |
| 6    |                             | œ      | 0       | С         | 0          | ○ □ □                     |
| 7    |                             | œ      | 0       | С         | C          | ○ □ □                     |
| 8    |                             | œ      | С       | С         | 0          | ○ □ □                     |
| 9    |                             | ſ      | 0       | С         | 0          |                           |

- a) Angiv enhedens eget tlf. nummer (skriv evt BORING 2 i ID feltet)
- b) Indtast Mobile tlf. nummeret til Boring 3
- c) Indsæt tlf. nummer på teknisk personel, som der skal ringes op ved alarm
- d) Sæt zonen til 0 (nul)

#### 6. Programmering – Boring 3.

#### Faneblad Modem

| odem   Indgange   Udgar<br><b>Centralenhed</b><br>Nuværende | nge   Ka | alende<br>Ny | er   Tråo<br>t | dløs   Andet   |                   |        |
|-------------------------------------------------------------|----------|--------------|----------------|----------------|-------------------|--------|
| Password GSM-numme                                          | r        | Pa<br>12     | issword<br>234 | ID<br>BOBING 3 |                   | Send   |
|                                                             |          |              |                | ,              |                   |        |
| Modtagere<br>Telefonnummer                                  | SMS      | Tale         | DTMF           | Email          | Godkend Siaip Zon | e Send |
| 1 b 60687023                                                | •        | 0            | 0              | С              | 00                |        |
| 2 <b>C 4</b> 0123456                                        | •        | 0            | 0              | 0              | o d 🚺             | ] 🗆 🗌  |
| 3                                                           | œ        | С            | 0              | 0              | 0                 |        |
| 4                                                           | œ        | $^{\circ}$   | 0              | 0              | 0                 |        |
| 5                                                           | •        | $^{\circ}$   | 0              | 0              | 0                 |        |
| 6                                                           | œ        | 0            | 0              | С              | 0                 |        |
| 7                                                           | •        | 0            | 0              | C              | 0                 |        |
| 8                                                           | œ        | С            | 0              | С              | 0                 |        |
| 9                                                           | œ        | 0            | 0              | С              | 0                 |        |
|                                                             |          |              |                |                | ,                 |        |

- a) Angiv enhedens eget tlf. nummer (skriv evt BORING 3 i ID feltet)
- b) Indtast Mobil tlf. nummeret til Boring 2
- c) Indsæt tlf. nummer på teknisk personel, som der skal ringes op ved alarm
- d) Sæt zonen til 0 (nul)

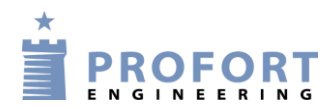

# 7. Programmering – Boring 4.

# Faneblad Modem

| Modem Indgange Udgan   | ge   Ka | lende | r   Tråc | lløs Andet |                     |          |
|------------------------|---------|-------|----------|------------|---------------------|----------|
| - Centralenhed         |         |       |          |            |                     |          |
| Nuværende              |         | Ny    | t j      |            |                     |          |
| Password GSM-nummer    |         | Pa    | ssword   | ID         |                     | Send     |
| 1234 a <u>62687023</u> |         | 12    | 34       | BORING 4   |                     |          |
|                        |         |       |          |            |                     |          |
| Telefonnummer          | SMS     | Tale  | DTME     | Email      | Godkend Sia in Zone | e Send 🔺 |
| 1 b 63687023           | 0       | 0     | 0        | С          | 00                  |          |
| 2 <b>C</b> 40123456    | ()      | 0     | 0        | С          | ⊂ d[o               | ] 🗆 🗌    |
| 3                      | œ       | 0     | 0        | С          | 0                   |          |
| 4                      | œ       | 0     | 0        | С          | 0                   |          |
| 5                      | œ       | 0     | С        | С          | 0                   |          |
| 6                      | œ       | 0     | 0        | С          | 0                   |          |
| 7                      | œ       | 0     | 0        | С          | 0                   |          |
| 8                      | œ       | 0     | С        | С          | 0                   |          |
| 9                      | œ       | 0     | 0        | С          | 0                   |          |
|                        |         |       |          |            |                     | -        |

- a) Angiv enhedens eget tlf. nummer (skriv evt BORING 4 i ID feltet)
- b) Indtast Mobil tlf. nummeret til Boring 5
- c) Indsæt tlf. nummer på teknisk personel, som der skal ringes op ved alarm
- d) Sæt zonen til 0 (nul)

# 8. Programmering – Boring 5.

#### Faneblad Modem

| Centralenhed                   |     |          |             |          |         |                 |
|--------------------------------|-----|----------|-------------|----------|---------|-----------------|
| Nuværende<br>Password GSM-numm | er  | Ny<br>Pa | t<br>ssword | ID       |         | Send            |
| 1234 a 63687023                |     | 12       | 234         | BORING 5 |         |                 |
| Modtagere                      |     |          |             |          |         |                 |
| Telefonnummer                  | SMS | Tale     | DTMF        | Email    | Godkend | Siaip Zone Send |
| D 62687023                     | •   | 0        | 0           | 0        | 0       |                 |
| 2 C 40123456                   | •   | 0        | 0           | 0        | 0       | d 🔲 🗆           |
| 3                              | •   | $\odot$  | 0           | 0        | С       |                 |
| 4                              | •   | 0        | 0           | 0        | C       |                 |
| 5                              | •   | С        | 0           | C        | С       |                 |
| 6                              | •   | С        | 0           | C        | С       |                 |
| 7                              | •   | С        | 0           | С        | С       |                 |
| 8                              | •   | С        | 0           | C        | C       |                 |
| 9                              |     | 0        | C           | C        | 0       |                 |

- a) Angiv enhedens eget tlf. nummer (skriv evt BORING 5 i ID feltet)
- b) Indtast Mobil tlf. nummeret til Boring 4
- c) Indsæt tlf. nummer på teknisk personel, som der skal ringes op ved alarm
- d) Sæt zonen til 0 (nul)

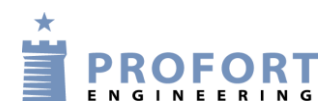

# 9. Faneblad Indgange Boringer 1-5

| Modern [mogerige] ougange   Kalender   mades   Ande | et             |                                                    |        |        |      |
|-----------------------------------------------------|----------------|----------------------------------------------------|--------|--------|------|
| Digitale indgange<br>Tekst når indgang brydes       | Zone           | Tekst når indgang sluttes Zone                     | Filter | Vent   | Send |
| 1                                                   |                | Г                                                  | Γ      |        | Γ    |
| 2                                                   |                |                                                    |        |        |      |
| 3                                                   | i              | a 1234 T1 7                                        |        |        | Γ    |
| 4                                                   |                |                                                    |        |        |      |
| 5                                                   |                |                                                    |        |        |      |
| 6                                                   |                |                                                    |        |        |      |
| ' I                                                 |                | J I_                                               |        |        |      |
| Analoge indgange                                    |                |                                                    |        |        |      |
| Type Skala min Lav tekst                            | Zone Punkt1 Me | ellem tekst Zone Punkt 2 Højtekst Zone Skala max S | /Fi%   | Filter | Send |
| 2                                                   |                |                                                    | _      |        |      |
| 3                                                   |                |                                                    |        |        |      |
| 0                                                   |                |                                                    |        |        |      |
| Opsætning                                           | Sond           | Cand                                               |        |        |      |
| Indgang 0 anvendes til fra-/tilkobling              |                | Send kun alarm hvis tekst er oprettet C Tekst 🗐 🗖  |        |        |      |
| Indgang 1 anvendes som tæller                       | •              | Send kun alarm hvert 15. minut                     |        |        |      |
| Indgang 2 anvendes som pulstæller                   |                | Send forskellige talebeskeder ved bryde og slutte  |        |        |      |
| Indgang 3 anvendes som pulstæller                   |                | Aktivering af digitale indgange GND 🔽 🗖            |        |        |      |
| Filtertid 10 sek                                    | . 🔽 🗆          |                                                    |        |        |      |

- a) Skriv 1234 T1 og modtagerens timer genstarter hvergang indgang 3 aktiveres af enhedens egen udgang 1.
   Skiv 7 i Zone således at service personel ikke kaldes op
- a) For analog indgang 1 skrives som anvist. Indgangen bliver kun brugt som en meddelseslinje for den gensidige parvise overvågning ved Mellemteksten:
  - Boring 1: AFBRUDT LINJE TIL TANKENHED
  - Boring 2: AFBRUDT LINJE TIL BORING 3
  - Boring 3: AFBRUDT LINJE TIL BORING 2
  - Boring 4: AFBRUDT LINJE TIL BORING 5
  - Boring 5: AFBRUDT LINJE TIL BORING 4
- b) Afvink "Tekst" i send kun alarm hvis tekst er oprettet

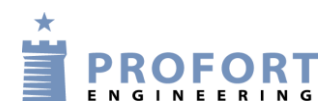

|   | Dag    | Tie        | Ispunkt | Kommando | er | Send | Interval Tidspunkt Kommandoer                              | Send |
|---|--------|------------|---------|----------|----|------|------------------------------------------------------------|------|
|   | Daglig | ▼ 00       | )15     | P1       |    |      | b Antal kvarter V 0013 MA                                  |      |
|   | Daglig | • 03       | 315     | P1       |    |      |                                                            |      |
|   | Daglig | - 06       | 615     | P1       |    |      | Automatisk til-/frakobling C<br>Tilkobling Frakobling Send |      |
| a | Daglig | • 09       | 915     | P1       |    |      |                                                            |      |
|   | Daglig | - 12       | 215     | P1       |    |      |                                                            |      |
|   | Daglig | - 15       | 515     | P1       |    |      |                                                            |      |
|   | Daglig | • 18       | 315     | P1       |    |      |                                                            |      |
|   | Daglig | - 21       | 15      | P1       |    |      |                                                            |      |
|   |        | -          | _       |          |    |      |                                                            |      |
|   | ,<br>  | -<br>-     |         |          |    |      |                                                            |      |
|   | ,      | -<br>-     |         |          |    |      |                                                            |      |
|   | ,<br>  | <b>-</b> - |         |          |    |      |                                                            |      |

# 10. Faneblad Kalender – Boringer 1, 3 og 5

- a) Vælg daglig for hver 3. time et SMS opkald til tilknyttet enhed j.f. opkaldslisten. I dette tilfælde aktiverer enheden SMS beskeder til Mobile partneren i vandværksenheden, Boring 2 eller Boring 4. Instruktionen nulstiller og genstarter timerfunktionen i disse enheder. Bemærk der skal indlægges en passende tidsforskydning i forhold til den overvågede partner enhed! Her er der valgt et kvarter.
- b) Udvælg "Antal kvarter" og angiv 0013 Hermed udmåler enheden 3 timer og et kvarter og udløser ved udløb en SMS besked til service personel ved beskeden "LEVESIGNAL FEJL TANKENHED" gældende for Boring 1
- c) Der skal ikke skrives nogen kommando i "Kommandoer"!
  (Ved blank kommando udføres MA pr automatik i baggrunden)

<u> Obs.</u>

Der er plads til max 36 kalender aktiviter, hvorfor at det er muligt i stedet at overvåge gensidig pr hver 40. minut døgnet rundt. Minimumsresponstiden er således max 40 + 2 = 42 minuter

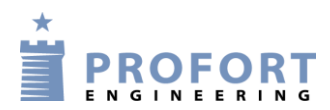

### 11. Faneblad <mark>Kalender</mark> – Boringer 2 og 4

| N | 1odem  | Indgange | Udgange  | Kalender Trådløs Andet |          |   |                        |            |            |          |      |
|---|--------|----------|----------|------------------------|----------|---|------------------------|------------|------------|----------|------|
| Г | Kalend | ler —    |          |                        |          |   | Timer —                |            |            |          |      |
|   | Dag    |          | Tidspunk | t Kommandoer           | Send -   | - | Interval               | Tidspunkt  | Kommandoer | _        | Send |
|   | Daglig | •        | 0000     | P1                     |          |   | <b>b</b> Antal kvarter | • 0013     |            | ]        |      |
|   | Daglig | •        | 0300     | P1                     | <b>V</b> |   | Automatick til         |            |            | <u> </u> |      |
|   | Daglig | •        | 0600     | P1                     |          |   | Tilkobling             | Frakobling | Send       |          |      |
| а | Daglig | -        | 0900     | P1                     |          |   |                        |            |            |          |      |
|   | Daglig | -        | 1200     | P1                     |          |   |                        |            |            |          |      |
|   | Daglig | -        | 1500     | P1                     |          |   |                        |            |            |          |      |
|   | Daglig | -        | 1800     | P1                     |          |   |                        |            |            |          |      |
|   | Daglig | -        | 2100     | P1                     |          |   |                        |            |            |          |      |
|   |        | •        |          |                        |          |   |                        |            |            |          |      |
|   |        | -        |          |                        |          |   |                        |            |            |          |      |
|   |        | -        |          |                        |          |   |                        |            |            |          |      |
|   |        | -        |          |                        |          |   |                        |            |            |          |      |
| L |        |          |          |                        | <u>·</u> | • |                        |            |            |          |      |

- a) Vælg daglig for hver 3. time et SMS opkald til tilknyttet enhed j.f. opkaldslisten. I dette tilfælde aktiverer enheden SMS beskeder til Mobile partneren i Boring 3 eller Boring 5. Instruktionen nulstiller timerfunktionen i disse enheder. Bemærk der skal indlægges en passende tidsforskydning i forhold til den overvågede partner enhed! Her er der valgt et kvarter.
- b) Udvælg "Antal kvarter" og angiv 0013 Hermed udmåler enheden 3 timer og et kvarter og udløser ved udløb en SMS besked til service personel ved beskeden " LEVESIGNAL FEJL BORING".

<u>Obs.</u>

Der er plads til max 36 kalender aktiviter, hvorfor at det er muligt i stedet at overvåge gensidig pr hver 40. minut døgnet rundt. Minimumsresponstiden er således max 40 + 2 = 42 minuter

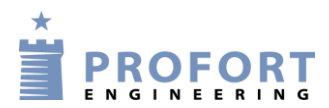

#### 12. Faneblad Andet - Boringer 1-5

| Modem   Indgange   Udgange   Kalender   Trådløs   Andet |       |     |                                |               |           |  |  |  |  |  |  |
|---------------------------------------------------------|-------|-----|--------------------------------|---------------|-----------|--|--|--|--|--|--|
| Opsætning                                               |       |     | Standard tekster (er oprettet) |               |           |  |  |  |  |  |  |
|                                                         | Se    | end |                                | Tekst         | Zone Send |  |  |  |  |  |  |
| Kvittering for kommando                                 |       |     | Power defekt                   | POWER FAILURE |           |  |  |  |  |  |  |
| Send også alarm via kabel/internet                      |       |     | Power ok                       | POWER OK      |           |  |  |  |  |  |  |
| Send også sabotage alarm når enheden er frakoblet       |       |     | Sabotage                       | SABOTAGE      |           |  |  |  |  |  |  |
| Automatisk tilkobling efter frakobling (antal minutter) |       |     | Tekst i display                | NO ALARM      |           |  |  |  |  |  |  |
| Send power alarm a Straks                               | I     |     |                                |               |           |  |  |  |  |  |  |
| Aktivering af sirene ved alarm                          | - I   |     |                                |               |           |  |  |  |  |  |  |
| Opret ur i enhed                                        | b 🔽 I |     |                                |               |           |  |  |  |  |  |  |

- a) Vælg "Straks" for power alarm. (Funktionen forudsætter installation af intern opladelig akku).
- b) Opret ur i enhed

God fornøjelse og tak fordi du valgte Profort

#### Egne noter: